# MFA käyttöönotto

#### Vaihe 1: Microsoft Authenticator -sovelluksen asennus puhelimeesi

- 1. Hae ja asenna Microsoft Authenticator -sovellus puhelimeesi puhelimen sovelluskaupasta.
- 2. Avaa Microsoft Authenticator -sovellus puhelimessasi asennuksen jälkeen.
- 3. Hyväksy ensimmäisellä käyttökerralla kehote anonyymin käyttödatan keräämisestä.
- 4. Jos sovellus kysyy lupaa lähettää ilmoituksia (Notification), valitse Salli (Allow).
- 5. Valitse Lisää uusi tili ja valitse Työ- tai koulutili.
- 6. Valitse Skannaa QR-koodi (Scan QR code).
- 7. Anna sovellukselle käyttöoikeus käyttää puhelimen kameraa, jotta sovellus voi lukea QRkoodeja.
- 8. Sovellus jää nyt odottamaan QR-koodia, jolla yhdistetään sinun TUNI-tilisi ja puhelimen sovellus.
- 9. Laita puhelin hetkeksi sivuun ja siirry vaiheeseen 2.

HUOM! Jos tunnistussovellus ilmoittaa, että se on lukittu ja pyytää syöttämään lukituskoodia, niin kyseessä on puhelimen näytön lukituskoodi.

### Vaihe 2: TUNI-tilin ja puhelimen tunnistussovelluksen yhdistäminen

- 1. Avaa tietokoneen selaimessa osoite: https://aka.ms/mfasetup
- 2. Kirjaudu sisään käyttäen TUNI -sähköpostiosoitetta ja salasanaa.
- 3. Tietokoneen selain kysyy kirjautumisen tallentamista, voit valita Ei (No).
- 4. Selain antaa ilmoituksen lisätietojen määrityksestä, valitse Seuraava (Next).
- 5. Selain esittelee seuraavaksi Microsoft Authenticator -sovelluksen käyttöä.
- 6. Siirry selaimessa eteenpäin klikkaamalla **Seuraava**-painiketta (Next) kohtaan, jossa tulee näkyviin QR-koodi.
- 7. Ota nyt puhelin ja lue puhelimen Microsoft Authenticator -sovelluksessa avoimena olevalla QR-koodilukijalla tietokoneen selaimessa oleva QR-koodi. Jos puhelimesi tunnistussovellus on mennyt lukkoon, aukaise sovellus puhelimesi näytön lukituskoodilla.
- 8. Kun Microsoft Authenticator -puhelinsovellus on lukenut QR-koodin, voit tietokoneen selaimessa klikata **Seuraava**-painiketta (Next).
- 9. Saat puhelimeesi testitunnistuksen hyväksymispyynnön, joka sinun tulee Hyväksyä (Approve).
- 10. Voit siirtyä tietokoneen selaimessa eteenpäin klikkaamalla Seuraava-painiketta (Next).
- 11. Klikkaa selaimessa Valmis-painiketta (Done).
- 12. TUNI-tilin ja puhelimen sovelluksen yhdistäminen on nyt valmis.

## Vaihe 3: Kaksivaiheisen tekstiviestitunnistuksen käyttöönotto

Vaikka emme suosittele tätä ensisijaisena tunnistautumistapana, niin tämä on hyvä ottaa käyttöön varmistamaan toimivuutta. Jos puhelimesi menee epäkuntoon, riittää SIM-kortin sijoittaminen toimivaan puhelimeen ja tunnistus toimii taas.

- 1. Avaa tietokoneen selaimessa uudestaan osoite: <u>https://aka.ms/mfasetup</u>, jos ehdit jo sulkemaan selaimen.
- 2. Kirjaudu sisään käyttäen TUNI -sähköpostiosoitetta ja salasanaa.
- 3. Jos sinulla on älypuhelin ja olet jo asentanut Authenticator-sovelluksen, niin klikkaa turvatieto-sivulla (Security info) + **Lisää kirjautumismenetelmä** -painiketta (+ Add method) ja hyppää kohtaan 5.
- 4. Jos sinulla ei ole älypuhelinta, etkä ole pystynyt asentamaan Authenticator-sovellusta, niin klikkaa **Haluan käyttää toista metodia** linkkiä laatikon alalaidassa (I want to set up a different method).
- 5. Valitse alasvetovalikosta **Puhelin** (Phone) ja klikkaa **Vahvista**-painiketta (Confirm).
- 6. Valitse alasvetovalikosta maakoodi ja lisää loppuosa puhelinnumerostasi tekstikenttään.
- 7. Klikkaa Seuraava-painiketta (Next).
- 8. Tunnistautuminen testataan lähettämällä antamaasi puhelinnumeroon tekstiviesti, jossa on 6numeroinen numerokoodi. Syötä numerokoodi tietokoneen selaimessa olevaan tekstikenttään.
- 9. Klikkaa selaimessa Valmis-painiketta (Done).
- 10. TUNI-tilin ja tekstiviestitunnistuksen yhdistäminen on nyt valmis.
- 11. Kaksivaiheinen tunnistus on nyt asennettu.

#### Hienoa! Kaksivaiheinen tunnistus on nyt onnistuneesti otettu käyttöön.